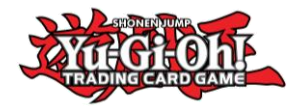

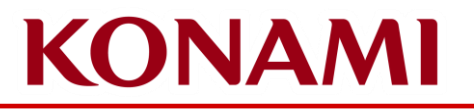

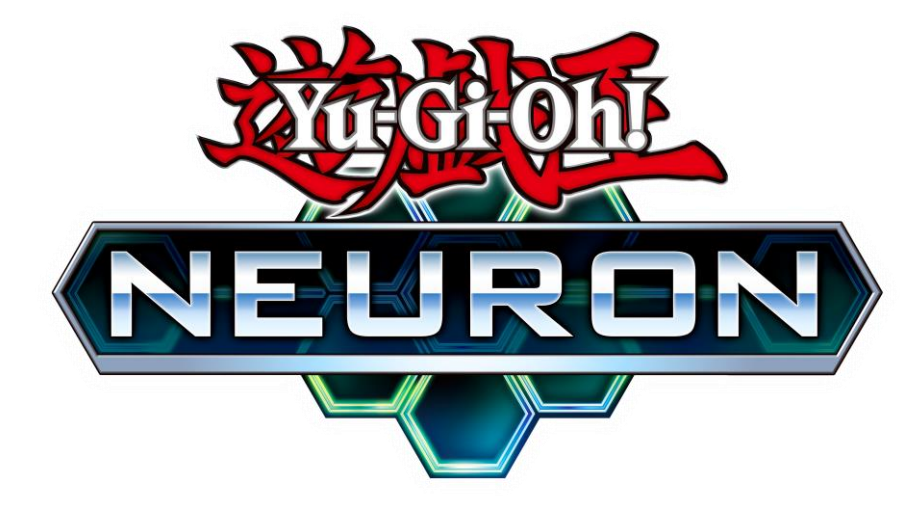

Guide pour NEURON Yu-Gi-Oh! Championship Series Soumettre son Deck List

> ©2020 Studio Dice/SHUEISHA, TV TOKYO, KONAMI ©Konami Digital Entertainment

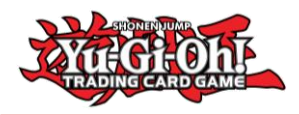

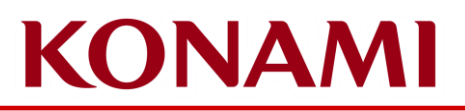

## Qu'est ce que NEURON?

- NEURON est l'application compagnon officielle de Yu-Gi-Oh ! TCG !
- Il possède plusieurs fonctionnalités qui soutiennent les Duellistes pour leurs Duels!
- Vous pouvez retrouver plus d'informations sur l'application ici : <u>https://www.konami.com/yugioh/neuron/fr/</u>
  - Il est possible de la télécharger sur Android et iOS
- Les duellistes devront télécharger et installer (ou mettre à jour) la dernière version de NEURON pour pouvoir soumettre leur Deck List pour les Yu-Gi-Oh! Championship Series!

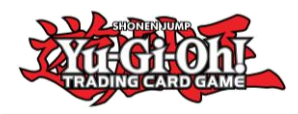

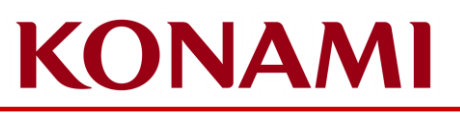

#### Informations importantes concernant la soumission de votre Deck List

- Les Deck Lists doivent être soumises uniquement via NEURON.
  - Seule exception à cette règle : les Deck Lists des Dragon Duellistes.
- Informations sur l'enregistrement
  - Enregistrement le vendredi
    - Ouverture des enregistrements à 12:00
    - Fermeture des enregistrements à 18:30
    - Il est possible de soumettre votre Deck List à partir du Lundi 10 Octobre
    - Vous pouvez soumettre votre Deck List jusqu'au Vendredi 14 Octobre 19:00
    - Tous les Duellistes **doivent** soumettre leur Deck List via NEURON avant 19h00, qu'ils aient été présents ou non à l'enregistrement le vendredi.
      - Les Duellistes qui ne soumettent pas leur Deck List via NEURON avant 19h00 le vendredi recevront un Match Loss pour le Round 1
      - Les Duellistes doivent toujours soumettre leur Deck List via NEURON même s'ils n'ont pas respecté la date limite de 19h00 Vendredi, s'ils s'enregistrent le Samedi matin.

#### • Enregistrement le samedi

- Ouverture des enregistrements à 08:30
- Fermeture des enregistrements à 09:30
- Les Duellistes qui veulent s'enregistrer après cette heure commenceront le tournoi avec un Match Loss en fonction de la ronde à laquelle ils tentent de participer.
- La soumission de la Deck List doit toujours se faire via NEURON.

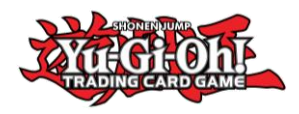

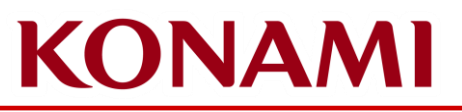

# Comment l'enregistrement fonctionne-t-il ?

- Les Duellistes doivent avoir une place pour l'évènement
- Les Duellistes n'ont pas besoin de s'enregistrer sur la scène principale
- Les Duellistes seront directement inscrits dans le logiciel de tournoi à partir du Lundi 10 Octobre
- Les Duellistes seront inscrits avec leur CARD GAME ID qu'ils ont fourni lors de l'achat de leur place – Si le CARD GAME ID fourni n'est pas le CARD GAME ID qui apparaît sur NEURON, les Duellistes doivent contacter Tournament Center pour obtenir de l'aide
  - Si pour une raison ou une autre, les Duellistes rencontrent des difficultés, ils peuvent s'approcher de la scène principale afin de demander de l'aide
  - Veuillez vous assurer que le CARD GAME ID que vous avez utilisé pour acheter votre place est le même que celui affiché sur NEURON

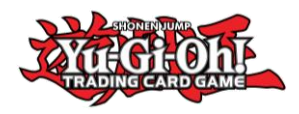

## Soumettre votre Deck List pour le Yu-Gi-Oh! Championship Series

#### **IMPORTANT**

- Veuillez verifier votre application NEURON et confirmez que l'identifiant CARD GAME ID que vous avez utilisé lors de l'achat de votre place correspond à l'identifiant CARD GAME ID qui est affiché sur NEURON
  - Cliquez sur Données, ID KONAMI / ID jeu de et vous verrez vos informations
  - Si le numéro est différent, il se peut que vous ne vous soyez pas encore connecté à votre ID KONAMI ou que vous ayez créé un nouvel ID CARD GAME par accident.
  - Veuillez contacter Tournament Center pour les informer des différents CARD GAME ID afin qu'ils puissent fournir ces informations à KONAMI.

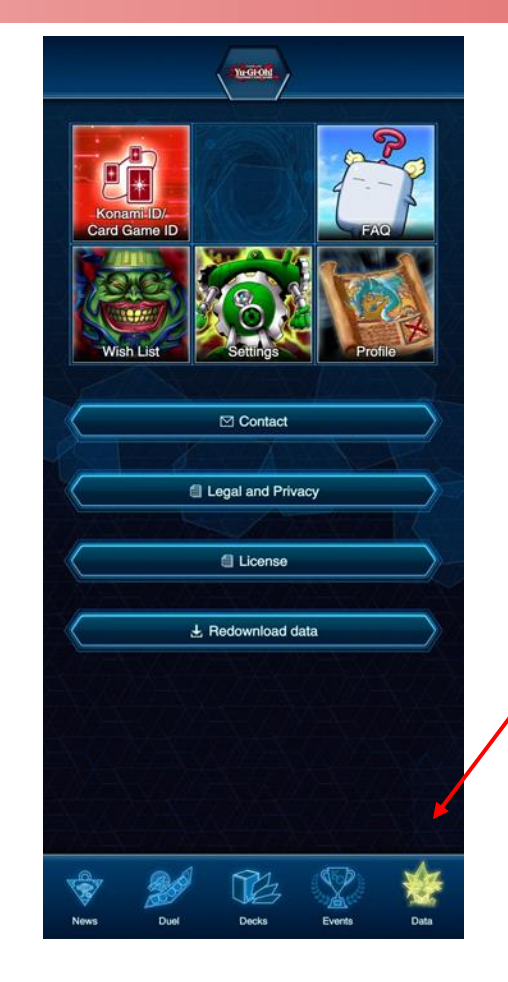

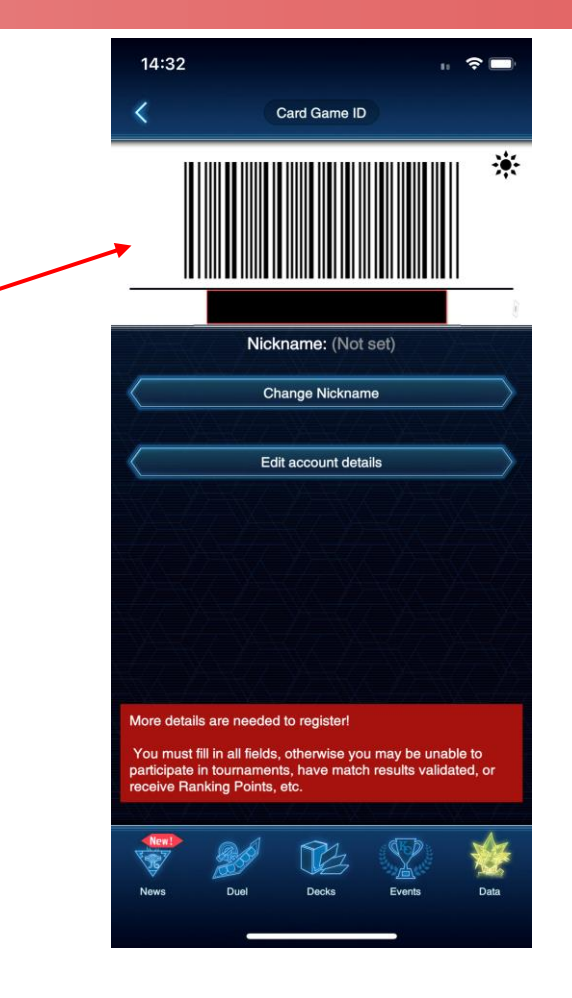

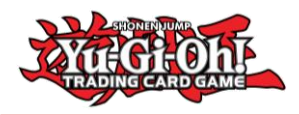

### Soumettre votre Deck List pour le Yu-Gi-Oh! Championship Series

Une fois que vous avez été ajouté au tournoi par KONAMI, vous pourrez le voir dans votre page Événements ;

Veuillez vous assurer que le CARD GAME ID utilisé pour vous inscrire à l'événement est le même que celui que vous avez sur NEURON.

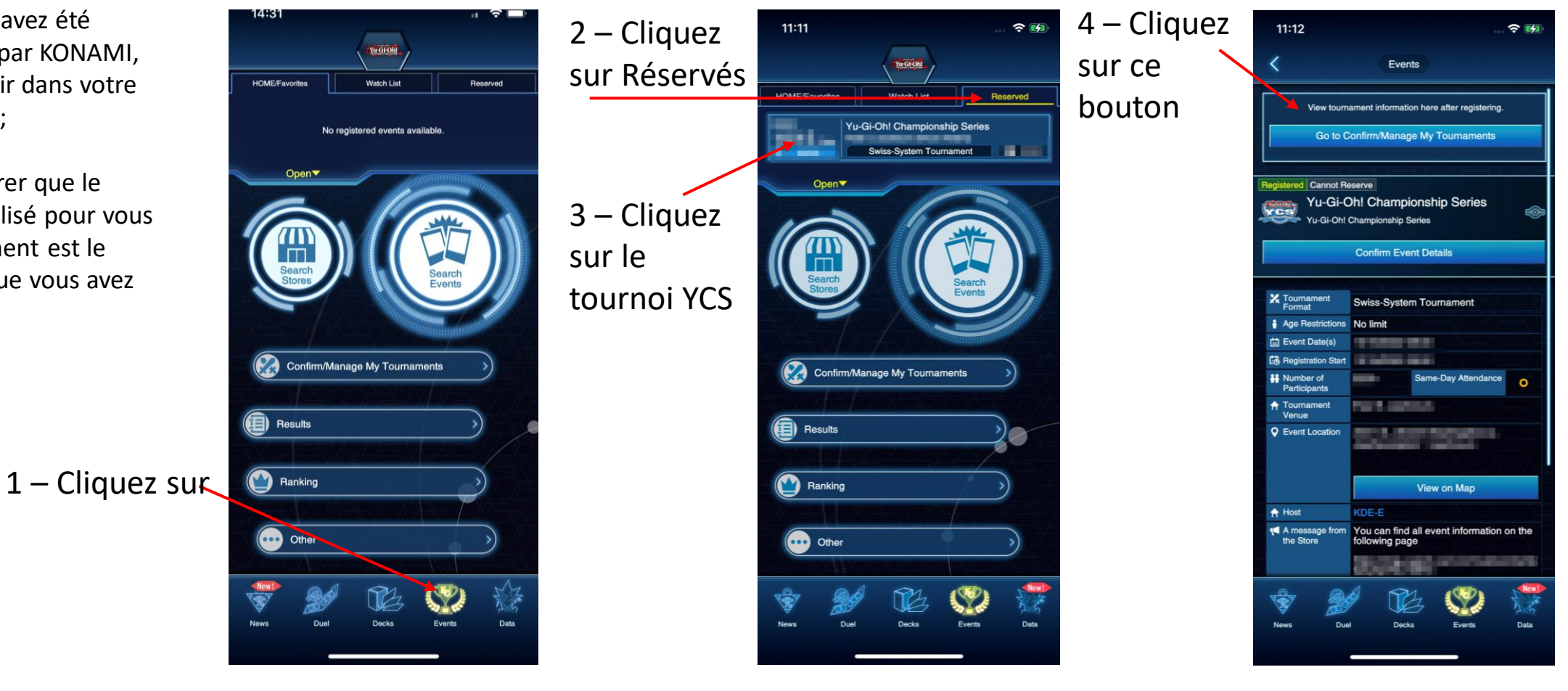

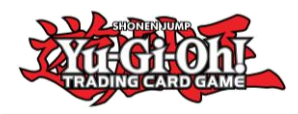

### Soumettre votre Deck List pour le Yu-Gi-Oh! Championship Series

| 11:12                                  |                                                   |                                                  |                        | <del>?</del> 🖬 |  |
|----------------------------------------|---------------------------------------------------|--------------------------------------------------|------------------------|----------------|--|
| <                                      | Confirm/                                          | Confirm/Manage My Tournaments (i)                |                        |                |  |
| Today's Tournament Upcoming Tournament |                                                   |                                                  |                        | ournamonts     |  |
| Registered<br><br>/<br>C<br>:          | Yu-Gi-Oh! (<br>Yu-Gi-Oh! Champ<br>Swiss-System To | Champions<br>ionship Series<br>sumament / No lii | hip Series             | -              |  |
| ∧ Dec                                  | k Used                                            |                                                  |                        |                |  |
| Not Reg                                | jistered                                          | -<br>To Re                                       | View<br>ogister Deck S | creen          |  |
|                                        |                                                   |                                                  |                        |                |  |
| V Dy                                   | <u> </u>                                          | 1922                                             | (197)                  | tion 1         |  |
| News                                   | Duel                                              | Decks                                            | Events                 | Data           |  |

5 – Cliquez sur "Tournois à venir" puis sur le bouton vert "Vers l'écran d'enregistrement de Deck"

> 6 – Cliquez sur la Deckbox pour sélectionner votre Deck;

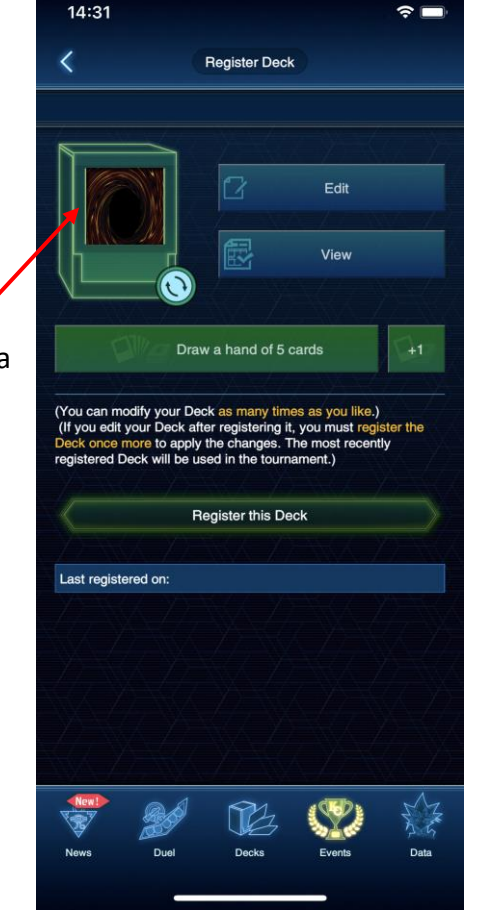

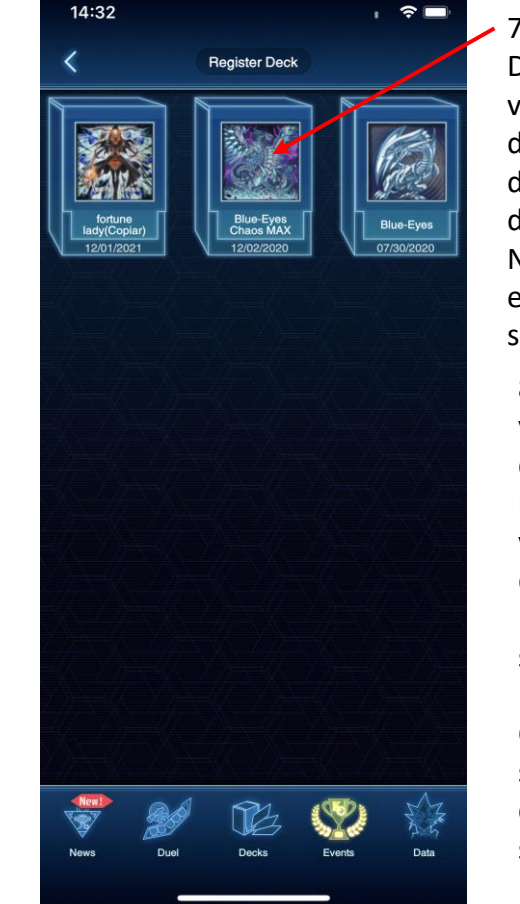

7 – Cliquez sur le Deck que vous
voulez utiliser
depuis votre liste
de Decks
disponibles sur
NEURON; Il sera
ensuite
sélectionné.
8 – Une fois que
votre Deck est

choisi, avant de l'enregistrer, veuillez vérifier qu'il s'agit du bon Deck en cliquant sur "Voir"

Cliquez ensuite sur "Enregistrer ce Deck" afin de soumettre votre Deck List

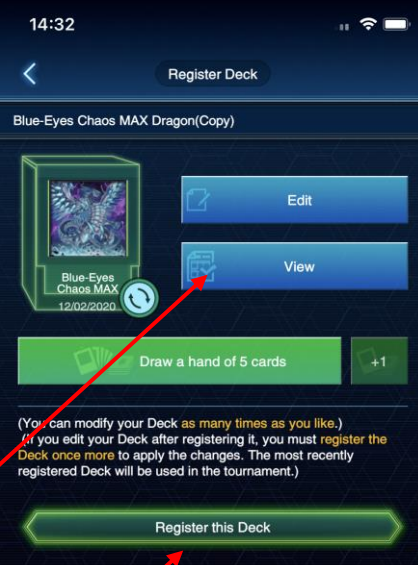

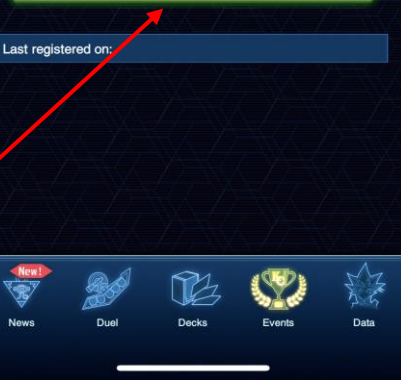

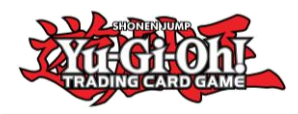

#### Soumettre votre Deck List pour le Yu-Gi-Oh! Championship Series

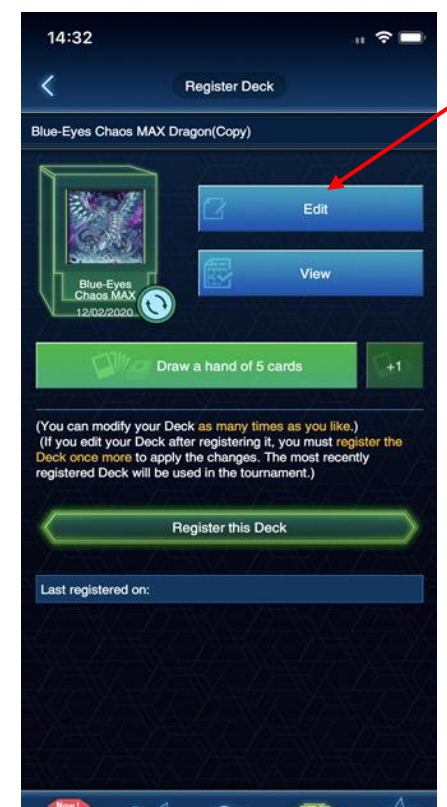

 9 – Vous pouvez aussi éditer votre Deck avant de cliquer sur "Enregistrer ce Deck"

> 10 – Vous pouvez parcourir votre Deck afin de le vérifier. Cliquez sur Monstres, Magie/Pièges et Extra Deck afin de voir votre Deck;

Vous pouvez aussi cliquer sur "Main" pour basculer sur votre "Side Deck"

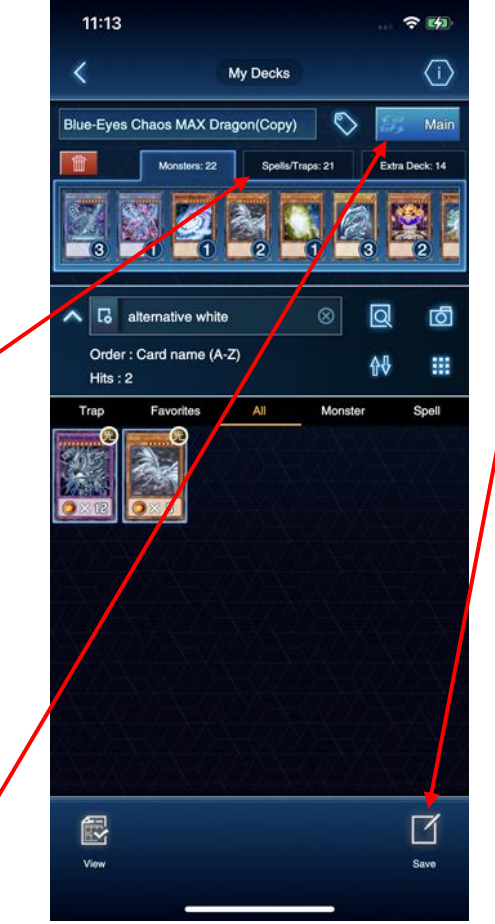

11 – Une fois que vous avez fait vos changements, vous pouvez cliquer sur le bouton
"Sauvegarder" dans le coin en bas à droite afin de sauvegarder vos modifications.

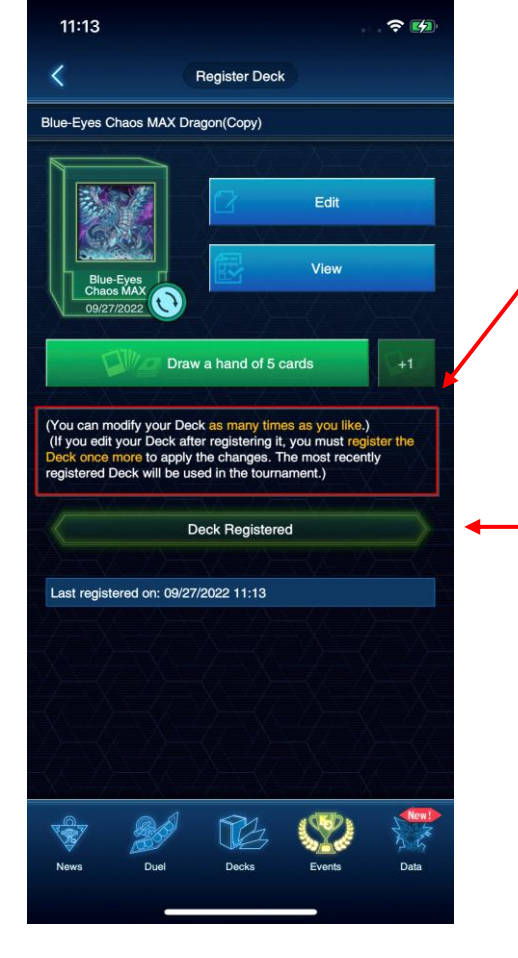

#### 12 - IMPORTANT!

Vous pouvez modifier votre Deck tant que la fonctionnalité n'a pas été bloquée par KONAMI pour cet événement.

À chaque fois que vous modifiez et sauvegardez; cliquez sur "Enregistrer ce Deck" à nouveau afin de s'assurer que les changements ont bien été faits.

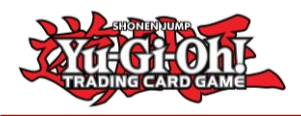

#### Erreurs lors de la soumission du Deck

1 – Une fois que KONAMI verrouille l'édition des Decks, les Duellistes ne pourront plus changer leur Deck pour un autre ou modifier les cartes dans leur Deck.

Les Duellistes surpris en train de jouer avec une Deck List ne correspondant pas à celle soumise recevront les oénalités appropriées.

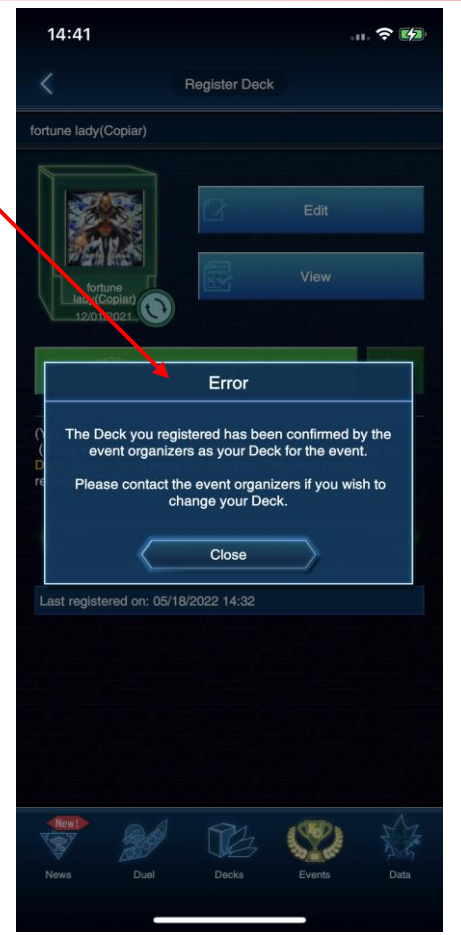

2 Si un Deck ne suit pas les règles de construction de Deck officielles pour le TCG Yu-Gi-Oh!, vous aurez les erreurs suivantes :

Nombre de cartes incorrecte (Moins que le minimum, plus que le maximum) - Vous ne pourrez pas enregistrer ce Deck

Le Deck ne correspond pas à la liste des cartes interdites et limitées - vous pourrez enregistrer votre Deck, **NÉANMOINS**, si le Tournoi utilise les dernières règles pour le format Construit Avancé, vous recevrez une pénalité pour jouer avec un Deck illégal.

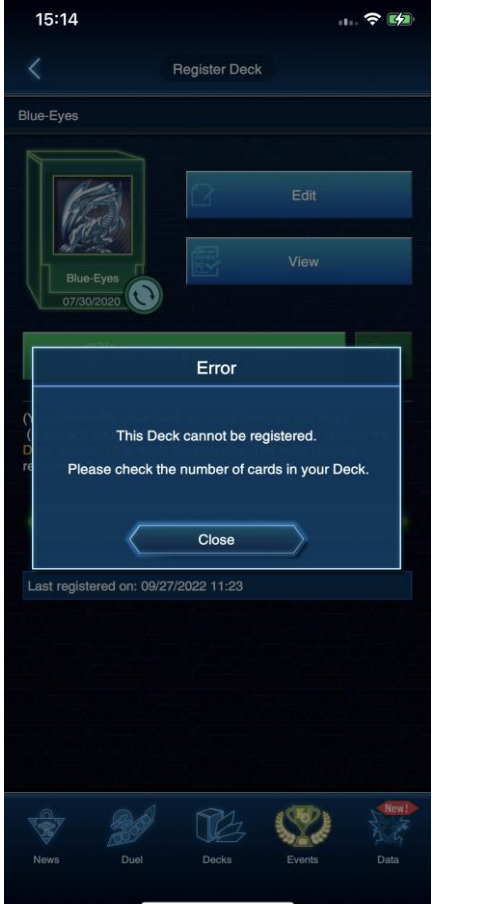

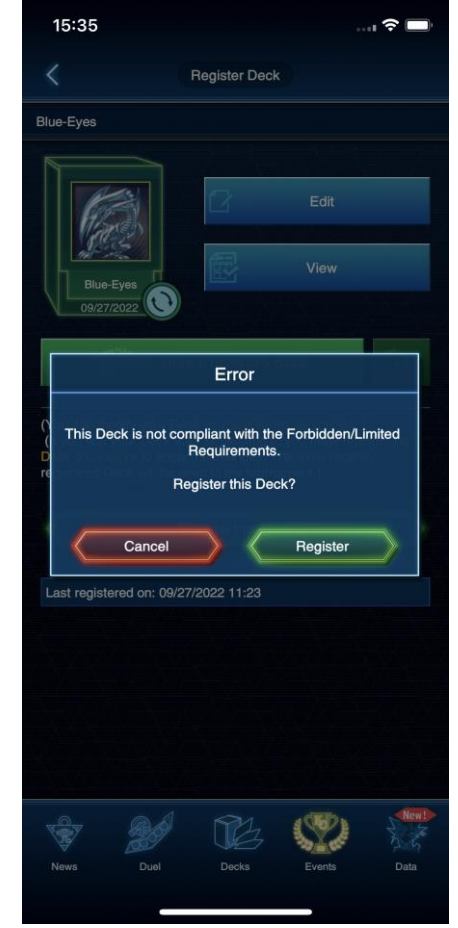